## Confirm your conference attendance and receive an invoice / order and payment

You need to complete your attendance, which will place your name on the attendance list for the conference and include you in the general email communication.

After login, you will see this screen called "My Dashboard"

This shows your signup details, your attendance and your abstract.

| ▼     ▲     Contenues     ×     ↓       ←     →     ○     to pac2a/c1del2025/contenue/overview       ●     151 Line Cite[155     M     Inten (R1)-memorip.     ▲     topic 12     ▲     Difference       ●     ●     ●     ●     ●     ●     ●     ●     ●     ●     ●       ●     ●     ●     ●     ●     ●     ●     ●     ●     ●     ●     ●     ●     ●     ●     ●     ●     ●     ●     ●     ●     ●     ●     ●     ●     ●     ●     ●     ●     ●     ●     ●     ●     ●     ●     ●     ●     ●     ●     ●     ●     ●     ●     ●     ●     ●     ●     ●     ●     ●     ●     ●     ●     ●     ●     ●     ●     ●     ●     ●     ●     ●     ●     ●     ●     ●     ●     ●     ●     ●     ●     ●     ●     ●     ●     ●     ●     ●     ●     ●     ●     ●     ●     ●     ●     ●     ●     ●     ●     ●     ●     ●     ●     ●     ●     ●     ●                                                                                                    | Buc Servi PHI Chargen                                                                           | ne 6887 Pau 🛔 2013 2051 (Shamiyu L 🛔 5044) (Shamiyu rh.<br>Infromation • Fees and Registration Location | - □ ×<br>⊕ ± □ ₩ ± ⊕ :<br>» □ Alberton   | These show<br>that you have<br>signed up, but<br>do not confirm<br>your<br>attendance<br>and that you                                                                                                    |
|----------------------------------------------------------------------------------------------------|-------------------------------------------------------------------------------------------------|----------------------------------------------------------------------------------------------------|------------------------------------------|----------------------------------------------------------------------------------------------------|
| Signup Signup Signup Signup                                                                                                    | Mr WILLEM CRONJE, wac<br>ling Attendance process not<br>require rework Rework: 1, Draft: 1, Not | reviewed: 1 View abstracts                                                                              |                                          | nave<br>submitted an<br>abstract.                                                                                                    |
| ✓      ✓ Contenances         X         +         ←         →          C         Sig Linten Live (183         M Inlove (113) - reaccodig. <u>↓</u> Login Liv <u>↓         DETA 2025 Conference         </u> <u>DETA 2025 Conference         </u> Sig Linten Live (183 <del>)</del> <del>)</del> <b>)</b> <del>)</del> <del>)</del> <b>)</b> <del>)</del> | EW<br>Ispan Jones and Conference & Sino of ford                                                 | Mossett Forms 2 Ameson.com (9907 Pre 1                                                                  | DER 2015 (Linversigna) 🛔 DEGA (Linversig | - 0 ×<br>••• • • • • • • • • • • • • • • • • •                                                                                                     |
| Welcome to DETA 2025 Conference M<br>You are currently signed up as a press<br>Signup                                                                                                    | FWILLEM CRONJE.                                                                                 | ot wish to submit an abstract please update y<br>Mr WILLEM CRONJE, waccro@gmail.com                     | rour details <u>here</u> .               | With the second second se |
| Attendance                                                                                                    | × Not attending                                                                                 | Attendance process not started                                                                          | View Fees                                |                                                                                                    |
| My Abstracts                                                                                                    | Abstracts require rework                                                                        | Rework: 1, Draft: 1, Not reviewed: 1                                                                    | View abstr                               | acts                                                                                                    |
|                                                                                                    | Ethics Hotline PAIA Manual Privacy Not                                                          | Website Privacy Notice Disclaimer     University of Pretoria 2024.                                      | Terms of use                             |                                                                                                    |

To make the conference payment and select your preference of the workshop you wish to attend, click on the link "View Fees".

The screen showing the fees and registration will open.

## Click on make payment

| <ul> <li>up.ac.za/ci-deta2025/conterence/regis</li> </ul>                         |                                                                         | -                                          |                                               | 00 g 2 - |
|-----------------------------------------------------------------------------------|-------------------------------------------------------------------------|--------------------------------------------|-----------------------------------------------|----------|
| Live   RSG 🛛 Inbox (413) - weccro@g 👲 Login UP 🛔                                  | Digital Literacy Tool  Blue Smart IP67 Charger 👲 Kendy server 🙀 Microso | oft Forms 🧕 Amazon.com: 09907 Pre 🛓 DETA : | 1025   University o 🛔 DEASA   University of I | ≫        |
| DETA 2025 Conference                                                              |                                                                         |                                            |                                               |          |
| UNIVERSITEIT VAN PRETORIA<br>UNIVERSITEIT VAN PRETORIA<br>UNIVERSITHI VA PRETORIA | Home Conference - Sign up for the Confere                               | ence Practical Infromation • Fe            | es and Registration Location                  | •        |
| 9 October 2024 - 9 October 2024                                                   | S winem.ct 01pegrop.ac.2                                                | ·                                          | 🔳 МАКЕ РАУМЕ                                  | NT       |
| Registration will open shortly.                                                   |                                                                         |                                            |                                               |          |
| Conference fees                                                                   |                                                                         |                                            |                                               |          |
| Option                                                                            | Window                                                                  |                                            |                                               | Price    |
| Early bird Registration( test)                                                    | 9 October 2024 - 9 October 2024                                         |                                            |                                               | R5.00    |
| Standard Registration                                                             | 1 November 2024 - 1 November 2                                          | 1024                                       |                                               | R5.00    |
| Extras                                                                            |                                                                         |                                            |                                               |          |
| Extra                                                                             | Description                                                             | Quantity                                   | Maximum                                       | Price    |
| Conference Dinner                                                                 | Gala Dinner                                                             | 101                                        | 0                                             | R180.00  |
| Workshops                                                                         | Choose one workshop to attend                                           | 80                                         | 80                                            | R180.00  |
|                                                                                   |                                                                         |                                            |                                               |          |

The "attend" screen will open

Click on the participant type to open the pull-down menu, and select the option suited to you.

| <b>8</b>       |          | Conferences                                            | ×                              | +                                               |                                       |                      |                   |         |         | -   | ٥         | ×      |
|----------------|----------|--------------------------------------------------------|--------------------------------|-------------------------------------------------|---------------------------------------|----------------------|-------------------|---------|---------|-----|-----------|--------|
| $\leftarrow$ C | ŵ        | f https://ww                                           | w.up.ac.za/cf-det              | a2025/conference/registratior                   |                                       |                      | AN 🏠              | CD      | £= @    | ~   |           | •      |
| (103) DIY Set  | olar Pow | b cactus moth                                          | -Bing 🛓 HR 🖡                   | 🛉 Inbox (50) - waccro 🛛 📦 Th                    | e Courier Guy 💧 UP   University of Pr | . 🖰 New folder 😚 RSG | 🞓 RSG Listen Live | RSG     | >       |     | Other fav | orites |
|                |          | 2025 Confer                                            | ence                           |                                                 |                                       |                      |                   |         |         |     |           | Î      |
|                | ð        | UNIVERSITEIT VAN<br>UNIVERSITEIT VAN<br>VIINIBESITU VA | Attend                         |                                                 |                                       |                      | ×                 | tration | 6       | ) - |           |        |
|                | Early    | bird Registration                                      | Participant typ                | e                                               |                                       |                      | ~                 |         | R8,280  | .00 |           |        |
|                | Stand    | ard Late Registrati                                    | Presenter                      |                                                 |                                       |                      |                   |         | R11,880 | .00 |           |        |
|                | Virtua   | l Registration                                         | Attendee ( not<br>Virtual only | present a paper)                                |                                       |                      |                   |         | R2,160  | .00 |           |        |
|                | Extr     | as                                                     |                                | Early bird Registration                         | 11 November 2024 - 30 April 20        | 25 <b>R8,280.00</b>  | R8,280.00         |         |         |     |           |        |
|                | Extra    |                                                        |                                | Standard Late Registration                      | 1 May 2024 - 30 May 2025              | R11,880.00           | R11,880.00        |         | Pr      | ice |           |        |
|                | Confe    | rence Dinner                                           |                                | Virtual Registration                            | 11 November 2024 - 30 April 20        | 25 <b>R2,160.00</b>  | R2,160.00         |         | R180    | .00 |           |        |
|                | Works    | shops                                                  | Extras                         |                                                 |                                       |                      |                   |         | R180    | .00 |           |        |
|                | E M      | AKE PAYMENT                                            | Do you want t<br>Choose one w  | o attend the gala dinner ?<br>orkshop to attend | ✓ Yes X No<br>✓ Yes X No              |                      |                   |         |         |     |           |        |
|                |          |                                                        | Total<br>Order Total           |                                                 | R0.00<br>R0.00                        |                      |                   |         |         |     | *         | ۲.     |

| Under options, choose your conference attendance | Under op | tions, choos | e your co | onference | attendance |
|--------------------------------------------------|----------|--------------|-----------|-----------|------------|
|--------------------------------------------------|----------|--------------|-----------|-----------|------------|

| 💄 🔞 🗖 🛓 Conferences                 | ×                             | +                                               |                                                 |                    |                   |         |            | - 0      | ×             |
|-------------------------------------|-------------------------------|-------------------------------------------------|-------------------------------------------------|--------------------|-------------------|---------|------------|----------|---------------|
| ← C බ ⊡ https://ww                  | w.up.ac.za/cf-det             | a2025/conference/registration                   |                                                 |                    | AN 🏠              | ¢       | £= @       | <i>∞</i> | . 📀           |
| 💿 (103) DIY Solar Pow 🔥 cactus moth | -Bing 👲 HR N                  | 🛉 Inbox (50) - waccro 😜 The                     | e Courier Guy 💧 UP   University of Pr 🖰         | New folder 🛛 💮 RSG | 💎 RSG Listen Live | e   RSG | >          | Cther    | favorites     |
| DETA 2025 Confer                    | ence                          |                                                 |                                                 |                    |                   | -       |            |          | î             |
|                                     | Attend                        |                                                 |                                                 |                    | ×                 | tration |            | 2        |               |
| Early bird Registration             | Participant typ<br>Presenter  | e                                               |                                                 |                    | ~                 |         | R8,280.00  |          |               |
| Standard Late Registrati            | Options                       |                                                 | Select a registration option                    |                    |                   |         | R11,880.00 |          |               |
| Virtual Registration                | Selection                     | Option                                          | Window                                          | Price              | Cost              |         | R2,160.00  |          |               |
| Extras                              |                               | Early bird Registration                         | 11 November 2024 - 30 April 2025                | R8,280.00          | R8,280.00         |         |            |          |               |
| Extra                               |                               | Standard Late Registration                      | 1 May 2025 - 30 May 2025                        | R11,880.00         | R11,880.00        |         | Price      |          |               |
| Conference Dinner                   |                               | Virtual Registration                            | 11 November 2024 - 30 April 2025                | R2,160.00          | R2,160.00         |         | R180.00    |          |               |
| Workshops                           | Extras                        |                                                 |                                                 |                    |                   |         | R180.00    |          | l I           |
| MAKE PAYMENT                        | Do you want t<br>Choose one w | o attend the gala dinner ?<br>orkshop to attend | <ul><li>✓ Yes X No</li><li>✓ Yes X No</li></ul> |                    |                   |         |            |          |               |
|                                     | Total<br>Order Total          |                                                 | R0.00<br>R0.00                                  |                    |                   |         |            | ļ        | <u>الا</u> ال |

The "Extras" are optional to attend and cover the workshops and the gala dinner.

| Therefore | , select | the | extras | you | plan | to | attend. |
|-----------|----------|-----|--------|-----|------|----|---------|
|           | , ,      |     |        | 1   |      |    |         |

| •                                                             |                                           |                                      |                                           |                   |                  |                            |         |               |
|---------------------------------------------------------------|-------------------------------------------|--------------------------------------|-------------------------------------------|-------------------|------------------|----------------------------|---------|---------------|
| Conferences X +                                               |                                           |                                      |                                           |                   |                  |                            | -       | o ×           |
| ← → ♂ 😋 up.ac.za/cf-deta2025(conference/reg                   | istration                                 |                                      |                                           |                   |                  |                            | ∞ ☆ ⊅ ₹ | ± 😑 :         |
| 🚱 RSG Listen Live   RSG M Inbox (413) - waccro@g 💧 Login UP 🧃 | Digital Literacy Tool                     | 🛿 Blue Smart IP67 Charger 👲 Kendy se | rver 🍓 Microsoft Forms 🧕 Amazon.com: 0990 | 7 Pre 👲 DETA 2025 | 5   University o | 🛓 DEASA   University of Pr | »       | All Bookmarks |
| DETA 2025 Conference                                          | Options                                   |                                      |                                           |                   |                  |                            |         | ^             |
| UNIVERSITEIT VAN PRETORIA                                     | Selection                                 | Option                               | Window                                    | Price             | Cost             | n Location                 |         |               |
| TUNIBESITHI YA PRETORIA<br>Registratuon & Orciv               | 0                                         | Early bird Registration( test)       | 9 October 2024 - 9 October 2024           | R5.00             | R5.00            |                            |         |               |
| 9 October 2024 - 9 October 2024                               |                                           | Standard Registration                | 1 November 2024 - 1 November 2024         | R5.00             | R5.00            | ] MAKE PAYMENT             |         |               |
| Registration will open shortly.                               | Extras<br>Do you want to<br>Choose one wo | attend the gala dinner ? 🗸 🗸         | Yes × No<br>Yes × No                      |                   |                  |                            |         |               |
| Option                                                        |                                           |                                      |                                           |                   |                  |                            | Price   |               |
| Early bird Registration( test)                                | Quantity                                  | Extra                                | Available seats                           | Price             | Cost             |                            | R5.00   |               |
| Standard Registration                                         | 1                                         | Conference Dinner                    | 101                                       | R180.00           | R180.00          |                            | R5.00   |               |
| Extras                                                        | 1                                         | Workshops                            | 80                                        | R180.00           | R180.00          |                            |         |               |
| Extra                                                         | Choose a work<br>ODEL Worksh              | shop<br>Iop 1                        |                                           |                   | ~                | um                         | Price   |               |
| Conference Dinner                                             | ODEL Workst                               | op 1                                 |                                           |                   |                  | 0                          | R180.00 |               |
| Workshops                                                     | To TETFLE Work                            | shop 3                               |                                           |                   |                  | 80                         | R180.00 |               |
|                                                               | Payment                                   | p 4                                  |                                           |                   |                  |                            |         |               |
|                                                               | U Credit Card                             |                                      |                                           |                   |                  |                            |         | -             |

In the case of the workshops, you can only select 1 of the possible workshops to attend because they all run concurrently.

| Conferences X +                                                 |                                            |                                      |                                      |                          |              |                          |         | -    | o ×           |
|-----------------------------------------------------------------|--------------------------------------------|--------------------------------------|--------------------------------------|--------------------------|--------------|--------------------------|---------|------|---------------|
| ← → ♂ ≌ up.ac.za/cf-deta2025/conference/regi                    | istration                                  |                                      |                                      |                          |              | 6                        | ≫ ☆ Ď   | =1 ₹ |               |
| 🚱 RSG Listen Live   RSG 🛛 M Inbox (413) - waccro@g 👲 Login UP 👲 | Digital Literacy Tool                      | 🖞 Blue Smart IP67 Charger 👲 Kendy si | erver 🧧 Microsoft Forms 🧕 Amazon.com | n: 09907 Pre 👲 DETA 2025 | University o | DEASA   University of Pr |         | » D  | All Bookmarks |
| DETA 2025 Conference                                            | 0                                          | Early bird Registration( test)       | 9 October 2024 - 9 October 2024      | R5.00                    | R5.00        |                          |         |      | ^             |
| UNIVERSITEIT VAN PRETORIA                                       |                                            | Standard Registration                | 1 November 2024 - 1 November 2       | 024 <b>R5.00</b>         | R5.00        | n Location               | (Q) -   |      |               |
| egistration // or ev<br>9 October 2024 - 9 October 2024         | Extras<br>Do you want to<br>Choose one wor | attend the gala dinner ? 🗸 🗸         | Yes X No                             |                          |              | MAKE PAYMENT             |         |      |               |
| Registration will open shortly.                                 | Quantity                                   | Extra                                | Available seats                      | Price                    | Cost         |                          |         |      |               |
| Conference fees                                                 | 1                                          | Conference Dinner                    | 101                                  | R180.00                  | R180.00      |                          |         |      |               |
| Option                                                          | 1                                          | Workshops                            | 80                                   | R180.00                  | R180.00      |                          | Price   |      |               |
| Early bird Registration( test)                                  |                                            | ,                                    |                                      |                          |              |                          | R5.00   |      |               |
| Standard Registration                                           | Choose a works<br>Al Workshop :            | hop<br>2                             |                                      |                          | ~            |                          | R5.00   |      |               |
| Extras                                                          | Total                                      |                                      | B365.00                              |                          |              |                          |         |      |               |
| Extra                                                           | Order Total                                |                                      | R365.00                              |                          |              | um                       | Price   |      |               |
| Conference Dinner                                               | Deverset                                   |                                      |                                      |                          |              | 0                        | R180.00 |      |               |
| Workshops                                                       | • Credit Card                              |                                      |                                      |                          | _            | 80                       | R180.00 |      |               |
|                                                                 |                                            |                                      |                                      | × Close                  | Proceed      |                          |         |      |               |
|                                                                 | Ethics Hot                                 | ne PAIA Manual Privacy               | Notices Website Privacy Notice       | Disclaimer Terms         | ofuse        |                          |         |      | * •           |

Click on "proceed" to finalise your attendance, if you do not click on "proceed", your attendance will not be finalised and you will not receive an UPA xxxx order.

Please note:

This will:

- 1. Open the credit card payment interface of the University of Pretoria, a secure site you do not need to make the payment now, but if you do not click on proceed, your attendance will not be recorded.
- 2. Your unique conference ID (UPA00000) that you have generated in the process of confirming your attendance will be uploaded on the credit card payment interface.
- 3. The conference fees as selected in the previous windows will be transferred to the credit card interface.
- 4. Only credit card payment is possible.

If you do not want to process the payment at this time, please use the "click back" link.

By clicking back, your order or invoice will be the screen you see.

| UP Credit Caust Prathework X +                                                        |                                                                                                    | - 0 ×           |
|---------------------------------------------------------------------------------------|----------------------------------------------------------------------------------------------------|-----------------|
| ←→ ♂ 🙁 upnet.up.ac.za/ccframework/faces/public/creditcardpa                           | ayment/start.jsf?paymentid=ZOT00004088&amount=365.00&userid=UPA04435&outlet=conferences&suboutlet=cf-deta2025&returnu 🗙                                                                                                    | 🗗 🛋 ∓ 🛑 :       |
| 😵 RSG Listen Live   RSG   M Inbox (413) - wsccro@g 👲 Login UP 👲 Digital Literacy Tool | 🍘 Blue Smart 1967 Charger 👲 Kendy server 📲 Microsoft Forms 🚨 Amazon.com: 09907 Pre 👲 DETA 2025   University o 🎍 DEASA   University of Pr                                                                                                    | » All Bookmarks |
| Dnline Credit Card Payment                                                            | *<br>*                                                                                                    |                 |
|                                                                                       | Make Payment       * Carderence 1D       (PMAH13<br>Amount ( 5550)         ** Payment purpose ( bits 2023 * )       >         ** Torceed       (bits 2023)         ** Torceed       (bits 2023)         ** Torceed <td></td> |                 |

Your order, which will also be sent to your email address.

| Order History   Conferences × + |                                                                                                    |                                          | - 0 ×                             |
|---------------------------------|----------------------------------------------------------------------------------------------------|------------------------------------------|-----------------------------------|
| ← → C ŵ https://www.up.ac.zz    | a/cf-deta2023/conference/attendance/order/3485                                                                                                    | ne - An and the the the Annual Statement | A G G G S                         |
| Cactos moon - bing g HK         | mindoc (xy + walcol) in the counter day is the join version of the mean range in the counter day is the join version of the mean range in the counter day is the join version of the counter day is the join version of the counter day is the join version of the counter day is the join version of the counter day is the join version of the join version of the counter day is the join version of the join version of the join version of the join version of the join version of the join version of the join version version of the join version of the join version of the join version of the join version of the join version version of the join version of the join version of the join version version version of the join version version ve | MR WILLEM CRONIE MY DASHBOARD LOGOUT     | Coner avonces                     |
|                                 | UNIVERSITEIT VAN METORIA<br>UNIVERSITEIT VAN METORIA<br>VUNIBESITNI VA PRETORIA                                                                                                    | <b>?</b> Payment pending MY ORDER        |                                   |
|                                 | HOME CONFERENCE - FEES AND REGISTRATION LOCATION CO                                                                                                    | NTACT US                                 |                                   |
|                                 | Home / My Attendance / View Order /                                                                                                    |                                          |                                   |
|                                 | My Order                                                                                                    |                                          |                                   |
|                                 | Attendance Details                                                                                                    |                                          |                                   |
|                                 | Reference                                                                                                    | UPA03485                                 |                                   |
|                                 | Particpant Type                                                                                                    | Delegates                                |                                   |
|                                 | Dietary Requirements                                                                                                    |                                          |                                   |
|                                 | Special Needs                                                                                                    |                                          |                                   |
|                                 | Comments                                                                                                    |                                          |                                   |
|                                 | Order Details                                                                                                    |                                          |                                   |
|                                 | Order ID                                                                                                    | 3485                                     |                                   |
|                                 | Date                                                                                                    | 2022-09-22                               |                                   |
|                                 | Status                                                                                                    | Pending                                  |                                   |
|                                 | Payment Due                                                                                                    | 2022-09-22                               |                                   |
|                                 | Payment Method                                                                                                    | Credit Card                              |                                   |
|                                 |                                                                                                    | Make payment                             |                                   |
| 💼 o 🖶 🖿 🖬 👩 M 🛙                 | A XII 💿 📮                                                                                                    |                                          | P^ ∧ %a ⊗ ENG <sup>16:16</sup> ■. |
|                                 |                                                                                                    |                                          | 2022/09/22 1                      |

Once you are ready to make the payment, click on "make payment" and follow the process as indicated above.

| RSG Listen Live   RSG                                                              | 4) X   M Inbox (560) - waccro@gmail.com - Gr X   🛓 DETA 2023   University of Pretoria   Cr X 🕴 dP Credit Card Framework X +                                                                                                    | - 🛛 ×            |
|------------------------------------------------------------------------------------|----------------------------------------------------------------------------------------------------|------------------|
| ← → C º=o up                                                                       | pnet.up.ac.za/ccframework/faces/public/creditcardpayment/start.jsf;CCFRAMEWORKSESSIO/NID=vjUkEE68jxvzoJ6WmC_GsIAWPw8BVh3GG2gZy 🛧                                                                                                    | 다 💷 🛧 🍎 :        |
| 🔠 🛛 🔇 RSG Listen Live   RS                                                         | SG M Inbox (413) - waccro@g 🛓 Login UP 🎍 Digital Literacy Tool 🦨 Blue Smart 1967 Charger 👲 Kendy server 📲 Microsoft Forms 🧕 Amazon.com: 09907 Pre                                                                                                    | >> All Bookmarks |
| UNIVERSITEIT VAN PRETORIA<br>UNIVERSITEIT VAN PRETORIA<br>VUNIBESITEIT VA PRETORIA | Online Credit Card Payment                                                                                                    |                  |
|                                                                                    | Make Payment       * Conference ID       UPM/01547         * Amount R       1000         * Payment purpose       Deta 2025 *         * If accept the following Terms and Indicat         * Places note: This colline credit card payment process is 3D Secured. For more information about 3D Secured primerit Scheme.         * Unhars you close to the "Proceed" button, you will be transferred to a third party payment screen. Once you have successfully submitted you/credit card payment details, you will be prompted for the OTP number sent to you. At the end of the process, you will be presented with a receipt, that you can print if required.         Vuberstry of Pretoria, All Rights reserved. 2024.com prodoced/04 |                  |
|                                                                                    |                                                                                                    |                  |
| Click on proc                                                                      | eed /                                                                                                    |                  |

If you want to make the payment-, accept the "Terms and Conditions"

| 👻 🚱 RSG Listen Live   RSG 🛛 4) 🗙 🛛 M Inbox (560) - v                                                                                                    | vaccro@gmail.com - Gr 🛛 🗙 🛛 🛓 DETA 2023   University of Pretoria   Co 🗙 | _ Virtual X +                                  | - 🗆 ×            |
|----------------------------------------------------------------------------------------------------|-------------------------------------------------------------------------|------------------------------------------------|------------------|
| ← → C S gateway.adumoonline.com/virtual/                                                                                                    | card/add                                                                |                                                | ☆ む 🗉 🕹 🛑 :      |
| 日 🛛 🚱 RSG Listen Live   RSG M Inbox (413) - waccro@g 👲 I                                                                                                    | .ogin UP 🗴 Digital Literacy Tool 🛛 🗲 Blue Smart IP67 Charger 👲 Kendy se | rver 📲 Microsoft Forms 🧕 Amazon.com: 09907 Pre | >> All Bookmarks |
| and the second division of the second division of the second divisio |                                                                         |                                                |                  |
|                                                                                                    | University of Pretoria<br>CNFUPA04547241113074921847                    | zar 30.00                                      |                  |
|                                                                                                    |                                                                         |                                                |                  |
|                                                                                                    | 601 subar<br>0123 4567 8910 1112                                        | 1000                                           |                  |
|                                                                                                    | cardination name expiration<br>Scient pot www.epi/23                    |                                                |                  |
|                                                                                                    | Card Number * Cardholder's Na                                           | ame *                                          |                  |
|                                                                                                    | Expiry Month * • Expiry Year * • CVV                                    |                                                |                  |
|                                                                                                    |                                                                         |                                                |                  |
| Statement Statement                                                                                                    |                                                                         |                                                | and the second   |
|                                                                                                    |                                                                         | a maxing the payment.                          |                  |
| the second second second second second second second second second second second second second second second se                                                                                                    | This is a secure transaction                                            | adumo                                          |                  |
|                                                                                                    | and the second second                                                   | Charles In case of the                         |                  |

UP gateway will open, complete your credit card information.

Continue;-, your bank information will be verified

| ▼ SG Listen Live                                              | RSG 🐵 X 🕅 Inbox (560) - waccro@gmail.com - Gr: X 👔 DETA 2023   University of Pretoria   Cr: X 🕠 Authentication X +                                    | - a ×            |  |  |  |  |
|---------------------------------------------------------------|----------------------------------------------------------------------------------------------------|------------------|--|--|--|--|
| ← → × 25                                                      | acs21.nedsecure.co.za/web/                                                                                                    | ☆ ♡   ₹ ± ● :    |  |  |  |  |
| RSG Listen Li                                                 | e (RSG 附 Inbox (413) - waccro@g 🛓 Login UP 👌 Digital Literacy Tool 🦨 Blue Smart IP67 Charger 🖠 Kendy server 🏭 Microsoft Forms 🚨 Amazon.com: 09907 Pre | >> All Bookmarks |  |  |  |  |
| NED                                                           | <b>D</b><br>BANK                                                                                                    | ID Check         |  |  |  |  |
| Approve your authentication on you mobile phone               |                                                                                                    |                  |  |  |  |  |
| Approve your payment before the time runs out                 |                                                                                                    |                  |  |  |  |  |
|                                                               | 0:40                                                                                                    |                  |  |  |  |  |
| Authenticate payment on the request sent to your mobile phone |                                                                                                    |                  |  |  |  |  |
| Already approved the transaction? Click here                  |                                                                                                    |                  |  |  |  |  |
| Co                                                            | ntact Nedbank                                                                                                    | $\checkmark$     |  |  |  |  |
| Ab                                                            | but 3-D Secure                                                                                                    | $\sim$           |  |  |  |  |

Once the payment process is finalised you will be directed back to the UP site and a receipt will be displayed.

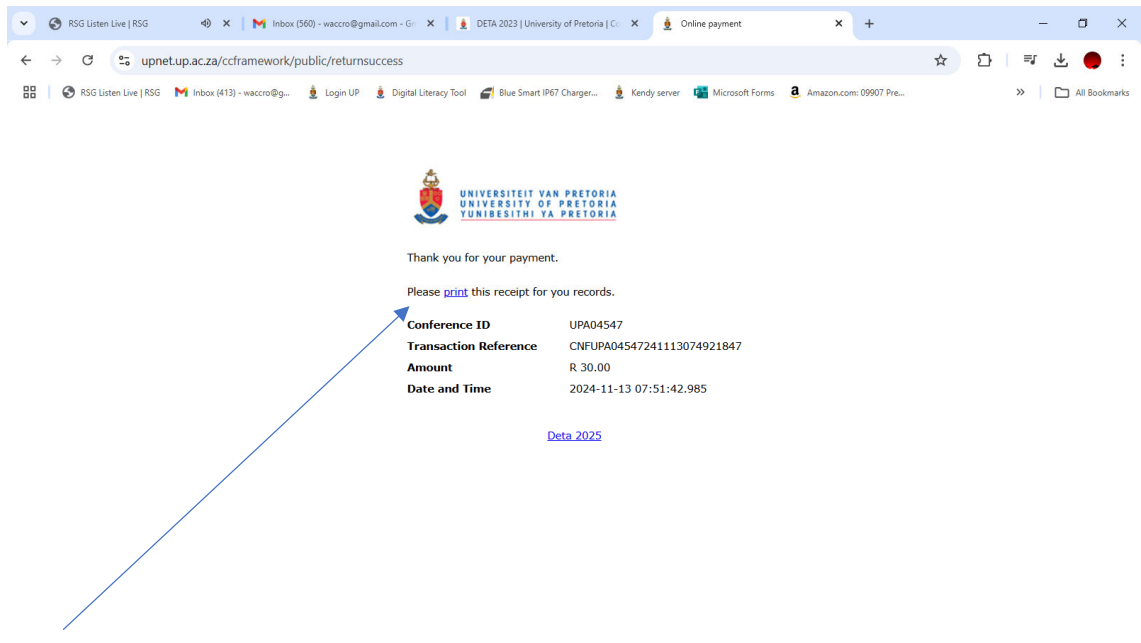

Print the Receipt, if you need a copy.

| 👻 🔇 RSG Listen Live   RSG 🛛 🐠 🗙   M I                                                                                                    | inbox (561) - waccro@gmail.com - Gr 🛛 🗙 📗 👲 DETA 202. | University of Pretoria   Co 🗙 👲 Conferences | × +                                       | - 0 ×     |  |  |
|----------------------------------------------------------------------------------------------------|-------------------------------------------------------|---------------------------------------------|-------------------------------------------|-----------|--|--|
| ← → C 😳 up.ac.za/cf-deta2025/con                                                                                                    | iference/overview                                     |                                             | \$                                        | 다 💷 🛃 🛑 : |  |  |
| 🔡 📀 RSG Listen Live   RSG M Inbox (413) - waccro@g 👲 Login UP 👲 Digital Literacy Tool 🗲 Blue Smart 1967 Charger 👲 Kendy server 🦉 Microsoft Forms 🚨 Amazon.com: 09907 Pre » 🍋 All Bookmarks |                                                       |                                             |                                           |           |  |  |
| DETA 2025 Conference                                                                                                    |                                                       |                                             |                                           | 4<br>     |  |  |
| Home Conference - Sign up for the Conference Practical Infromation - Fees and Registration                                                                                                 |                                                       |                                             |                                           |           |  |  |
|                                                                                                    |                                                       |                                             | picase aparte your actains <u>inere</u> r |           |  |  |
| Signup                                                                                                    | <ul> <li>Signed up</li> </ul>                         | Mr WILLEM CRONJE, waccro@gmail.co           | m 📧 Update details                        |           |  |  |
| Attendance                                                                                                    | <ul> <li>Attending (Fees paid)</li> </ul>             | Ref: UPA04547, Order ID: <u>#4487</u>       | My order                                  |           |  |  |
| My Abstracts                                                                                                    | ! Abstracts require rework                            | Rework: 2, Not reviewed: 4, Revised: 1      | View abstracts                            |           |  |  |
| Ethics Hotline PAIA Manual Privacy Notices Website Privacy Notice Disclaimer Terms of use                                                                                                  |                                                       |                                             |                                           |           |  |  |
| Copyright © University of Pretoria 2024.<br>All rights reserved.                                                                                                    |                                                       |                                             |                                           |           |  |  |

Dashboard after payment, confirming your attendance and that you have paid the fees.